# RV110W에서 시간 설정 구성

### 목표

시간 설정을 사용하면 라우터의 시간과 DTS(일광 절약 시간)를 자동으로 또는 수동으로 변경 할 수 있습니다. 이 문서의 목적은 RV110W에서 시간 설정을 구성하는 방법을 설명하는 것입 니다.

### 적용 가능한 디바이스

·RV110W

## 절차 단계

1단계. 웹 구성 유틸리티를 사용하여 관리 > **시간 설정을** 선택합니다.Time *Settings* 페이지가 열립니다.

| Time Settings                     |                                                                                                    |
|-----------------------------------|----------------------------------------------------------------------------------------------------|
| Current Time:                     | 01/01/10 12:02 AM                                                                                                    |
| Time Zone                         | (GMT-08:00) Pacific Time (USA & Canada)                                                                                                    |
| Adjust for Daylight Savings Time: |                                                                                                    |
| Daylight Saving Mode:             | By date      Recurring     Recurring     Recurring     Additional Action     Additional Action     Additino     Additino     Additino     Additino     Addition     Addi |
| From:                             | Month: 01 - Day: 01 - Time: 12 - : 00 - : AM -                                                                                                    |
| То:                               | Month: 01 - Day: 01 - Time: 12 - : 00 - : AM -                                                                                                    |
| From:                             | Month: 01 - Week: 1st - Day: Sunday - Time: 12 - : 00 - : AM -                                                                                                    |
| То:                               | Month: 01 - Week: 1st - Day: Sunday - Time: 12 - : 00 - : AM -                                                                                                    |
| Daylight Saving Offset:           | +60 - Minutes                                                                                                    |
| Set Date and Time:                | Auto      Manual     Manual     Auto     Manual     Auto     Auto   |
| NTP Server:                       | Ose Default                                                                                                    |
|                                   | O User defined NTP Server                                                                                                    |
|                                   | 1. (Hint: 1.2.3.4 or abc.com)                                                                                                    |
|                                   | 2.                                                                                                    |
| Enter Date and Time:              | Year: 2011 - Month: 01 - Day: 01 -                                                                                                    |
|                                   | Time: 12 - : 00 - : AM -                                                                                                    |
| Save Cancel                       |                                                                                                    |

2단계. Time Zone 필드의 드롭다운 목록에서 표준 시간대를 선택합니다.

| Time Settings                     |                                                                                                    |
|-----------------------------------|----------------------------------------------------------------------------------------------------|
| Current Time:                     | 01/01/10 12:02 AM                                                                                                    |
| Time Zone                         | (GMT-08:00) Pacific Time (USA & Canada)                                                                                                    |
| Adjust for Daylight Savings Time: |                                                                                                    |
| Daylight Saving Mode:             | By date      Recurring     Recurring     Recurring     Additional Additional Additiona      Additional Additional Additional Additional Additional Additional Additional Additional Additional Additional Additional Additional Additional Additional Additional Addita Additiona Additional Additional Additadataa Additi Additio |
| From:                             | Month: 01 - Day: 01 - Time: 12 - : 00 - : AM -                                                                                                    |
| To:                               | Month: 01 - Day: 01 - Time: 12 - : 00 - : AM -                                                                                                    |
| From:                             | Month: 01 - Week: 1st - Day: Sunday - Time: 12 - : 00 - : AM -                                                                                                    |
| To:                               | Month: 01 - Week: 1st - Day: Sunday - Time: 12 - : 00 - : AM -                                                                                                    |
| Daylight Saving Offset:           | +60 V Minutes                                                                                                    |
| Set Date and Time:                | Auto O Manual                                                                                                    |
| NTP Server:                       | Our See Default                                                                                                    |
|                                   | User defined NTP Server                                                                                                    |
|                                   | 1. (Hint: 1.2.3.4 or abc.com)                                                                                                    |
|                                   | 2.                                                                                                    |
| Enter Date and Time:              | Year: 2011 - Month: 01 - Day: 01 -                                                                                                    |
|                                   | Time: 12 - : 00 - : AM -                                                                                                    |
| Save Cancel                       |                                                                                                    |

#### 자동으로 시간 설정하기

이 기능을 사용하면 일광 절약 시간 옵션을 사용하여 시간을 자동으로 조정할 수 있습니다.

1단계. Set Date and Time 필드에서 Auto 라디오 버튼을 클릭합니다.

| Current Time:                     | 01/01/10 12:04 AM                       |
|-----------------------------------|-----------------------------------------|
| Time Zone                         | (GMT-06:00) Central Time (USA & Canada) |
| Adjust for Daylight Savings Time: |                                         |
| Daylight Saving Mode:             | By date                                 |
| From:                             | Month: 01 - Day: 01 - Time: 12 -        |
| To:                               | Month: 01 - Day: 01 - Time: 12 -        |
| From:                             | Month: 01 - Week: 1st - Day: Sund       |
| To:                               | Month: 01 - Week: 1st - Day: Sund       |
| Daylight Saving Offset:           | +60 - Minutes                           |
| Set Date and Time:                | Auto Manual                             |
| NTP Server:                       | Ose Default                             |
|                                   | O User defined NTP Server               |
|                                   | 1. (Hint: 1.2.3.4                       |
|                                   | 2.                                      |
| Enter Date and Time:              | Year: 2011 - Month: 01 - Day: 01        |
|                                   | Time: 12 - : 00 - : AM -                |
| Save Cancel                       |                                         |

.

2단계. Adjust for Daylight Savings *Time* 필드에서 DTS*를 활성화하려면* 확인란을 선택합니다

| Time Settings                     |                                         |
|-----------------------------------|-----------------------------------------|
| Current Time:                     | 01/01/10 12:04 AM                       |
| Time Zone                         | (GMT-06:00) Central Time (USA & Canada) |
| Adjust for Daylight Savings Time: |                                         |
| Daylight Saving Mode:             | By date                                 |
| From:                             | Month: 01 - Day: 01 - Time: 12 - : 00 - |
| To:                               | Month: 01 - Day: 01 - Time: 12 - : 00 - |
| From:                             | Month: 01 - Week: 1st - Day: Sunday -   |
| To:                               | Month: 01 - Week: 1st - Day: Sunday -   |
| Daylight Saving Offset:           | +60 - Minutes                           |
| Set Date and Time:                | Auto O Manual                           |
| NTP Server:                       | Ose Default                             |
|                                   | O User defined NTP Server               |
|                                   | 1. (Hint: 1.2.3.4 or abc.com            |
|                                   | 2.                                      |
| Enter Date and Time:              | Year: 2011 - Month: 01 - Day: 01 -      |
|                                   | Time: 12 - : 00 - : AM -                |

3단계. 원하는 DTS 옵션에 대한 라디오 버튼을 클릭합니다.옵션은 다음과 같습니다.

• 날짜별 — 두 개의 특정 날짜 사이에 DTS가 발생하도록 설정합니다.

• 반복 — DTS가 2개월 중 2일 사이에 발생하도록 설정합니다(예: 3월의 첫 번째 일요일).

| Time Settings                     |                                             |
|-----------------------------------|---------------------------------------------|
| Current Time:                     | 01/01/10 12:04 AM                           |
| Time Zone                         | (GMT-06:00) Central Time (USA & Canada) -   |
| Adjust for Daylight Savings Time: |                                             |
| Daylight Saving Mode:             | By date                                     |
| From:                             | Month: 01 	 Day: 01 	 Time: 12 	 : 00 	 : / |
| To:                               | Month: 01 	 Day: 01 	 Time: 12 	 : 00 	 : / |
| From:                             | Month: 01 - Week: 1st - Day: Sunday - T     |
| To:                               | Month: 01 - Week: 1st - Day: Sunday - T     |
| Daylight Saving Offset:           | +60 - Minutes                               |
| Set Date and Time:                | Auto O Manual                               |
| NTP Server:                       | Ose Default                                 |
|                                   | O User defined NTP Server                   |
|                                   | 1. (Hint: 1.2.3.4 or abc.com)               |
|                                   | 2.                                          |
| Enter Date and Time:              | Year: 2011 - Month: 01 - Day: 01 -          |
|                                   | Time: 12 - : 00 - : AM -                    |

참고: Recurring(반복) 라디오 버튼을 선택한 경우 5단계로 건너뜁니다.

4단계. **기준 일자** 라디오 버튼을 선택한 경우, *월, 일* 및 *시간 필드를 시작* 행에서 원하는 시작 날짜와 시간을 설정합니다.그런 다음 끝 행의 *월, 일* 및 *시간* 필드에서 종료 날짜 및 시간*을* 설 정합니다.

| By d   | ate 🔘 F | Recurring                                          |
|--------|---------|----------------------------------------------------|
| Month: | 01 👻    | Day: 01 🔻 Time: 12 👻 : 00 💌 : AM 💌                 |
| Month: | 01 🔻    | Day: 01 - Time: 12 - : 00 - : AM -                 |
| Month: | 01 -    | Week: 1st - Day: Sunday - Time: 12 - : 00 - : AM - |
| Month: | 01 -    | Week: 1st - Day: Sunday - Time: 12 - : 00 - : AM - |

5단계. **반복** 라디오 버튼을 선택한 경우 *시작* 행의 월, *주, 일* 및 *시간* 필드에서 원하는 시작 날 짜와 시간을 설정합니다.그런 다음 끝 행의 *월, 주, 일* 및 *시간 필드*에 종료 날짜와 시간*을* 설정 합니다.

| 🔘 By date 🧕 | Recurring                                            |
|-------------|------------------------------------------------------|
| Month: 01   | ▼ Day: 01 ▼ Time: 12 ▼ : 00 ▼ : AM ▼                 |
| Month: 01   | ▼ Day: 01 ▼ Time: 12 ▼: 00 ▼: AM ▼                   |
| Month: 01   | ▼ Week: 1st ▼ Day: Sunday ▼ Time: 12 ▼ : 00 ▼ : AM ▼ |
| Month: 01   | ▼ Week: 1st ▼ Day: Sunday ▼ Time: 12 ▼ : 00 ▼ : AM ▼ |

6단계. DTS가 *일광 절약 오프셋* 필드의 드롭다운 목록에서 현재 시간을 오프셋해야 하는 분 수를 선택합니다.

| Adjust for Daylight Savings Time: |                                                                            |
|-----------------------------------|----------------------------------------------------------------------------|
| Daylight Saving Mode:             | By date  Recurring                                                         |
| From:                             | Month: 03 ▼ Day: 11 ▼ Time: 02 ▼ : 00 ▼ :                                  |
| To:                               | Month: 11 ▼ Day: 04 ▼ Time: 02 ▼ : 00 ▼ :                                  |
| From:                             | Month: 01 - Week: 1st - Day: Sunday -                                      |
| To:                               | Month: 01 - Week: 1st - Day: Sunday -                                      |
| Daylight Saving Offset:           | +60 Vinutes                                                                |
| Set Date and Time:<br>NTP Server: | +60<br>+45 ① Manual<br>+30<br>-30 Tefault<br>-45<br>-60 defined NTP Server |
|                                   | 1. (Hint: 1.2.3.4 or abc.com                                               |
|                                   | 2.                                                                         |
| Enter Date and Time:              | Year: 2011 - Month: 01 - Day: 01 -                                         |
|                                   | Time: 12 - : 00 - : AM -                                                   |
| Save Cancel                       |                                                                            |

7단계. NTP Server 필드에서 원하는 옵션에 대한 라디오 버튼을 클릭합니다.옵션은 다음과 같습니다.

- 기본값 사용 기본 네트워크 시간 프로토콜 서버를 사용하여 시계를 설정합니다.
- 사용자 정의 NTP 서버 네트워크 시간 프로토콜 서버를 수동으로 입력합니다.

| Adjust for Daylight Savings Time: |                                           |
|-----------------------------------|-------------------------------------------|
| Daylight Saving Mode:             | By date  Recurring                        |
| From:                             | Month: 03 ▼ Day: 11 ▼ Time: 02 ▼ : 00 ▼ : |
| To:                               | Month: 11 ▼ Day: 04 ▼ Time: 02 ▼ : 00 ▼ : |
| From:                             | Month: 01 👻 Week: 1st 👻 Day: Sunday 👻     |
| To:                               | Month: 01 - Week: 1st - Day: Sunday -     |
| Daylight Saving Offset:           | +60 - Minutes                             |
| Set Date and Time:                | 🖲 Auto 🔘 Manual                           |
| NTP Server:                       | Ose Default                               |
|                                   | O User defined NTP Server                 |
|                                   | 1. (Hint: 1.2.3.4 or abc.con              |
|                                   | 2.                                        |
| Enter Date and Time:              | Year: 2011 - Month: 01 - Day: 01 -        |
|                                   | Time: 12 - : 00 - : AM -                  |
| Save Cancel                       |                                           |

**참고:User defined NTP Server(사용자 정의 NTP 서버**) 라디오 버튼을 클릭하면 서버의 1 및 2 필드에 하나 또는 두 개의 IP 주소 또는 웹 사이트 이름을 입력하여 시계를 설정합니다.

8단계. 저장을 클릭하여 변경 사항을 저장하거나 취소를 클릭하여 취소합니다.

#### 시간을 수동으로 설정하기

이 기능을 사용하면 사용자가 시간을 수동으로 설정할 수 있습니다.

1단계. Set Date and Time 필드에서 Manual 라디오 버튼을 클릭합니다.

| Time Settings                     |                                           |
|-----------------------------------|-------------------------------------------|
| Current Time:                     | 01/01/10 12:52 AM                         |
| Time Zone                         | (GMT-08:00) Pacific Time (USA & Canada) 🔹 |
| Adjust for Daylight Savings Time: |                                           |
| Daylight Saving Mode:             | By date Recurring                         |
| From:                             | Month: 01 - Day: 01 - Time: 12 - : 00 - : |
| To:                               | Month: 01 - Day: 01 - Time: 12 - : 00 - : |
| From:                             | Month: 01 - Week: 1st - Day: Sunday -     |
| To:                               | Month: 01 - Week: 1st - Day: Sunday -     |
| Daylight Saving Offset:           | +60 - Minutes                             |
| Set Date and Time:                | 🔘 Auto 💿 Manual                           |
| NTP Server:                       | Ose Default                               |
|                                   | O User defined NTP Server                 |
|                                   | 1. (Hint: 1.2.3.4 or abc.con              |
|                                   | 2.                                        |
| Enter Date and Time:              | Year: 2011 - Month: 01 - Day: 01 -        |
|                                   | Time: 12 ▼ : 00 ▼ : AM ▼                  |

2단계. *연도, 월, 일* 및 *시간 필드*에서 원하는 날짜 및 시간*을 날짜 및 시간 입력* 행에서 선택합 니다.

| Time Settings                     |                                           |
|-----------------------------------|-------------------------------------------|
| Current Time:                     | 01/01/10 12:52 AM                         |
| Time Zone                         | (GMT-08:00) Pacific Time (USA & Canada) 🔹 |
| Adjust for Daylight Savings Time: |                                           |
| Daylight Saving Mode:             | By date                                   |
| From:                             | Month: 01 - Day: 01 - Time: 12 - : 00 - : |
| To:                               | Month: 01 - Day: 01 - Time: 12 - : 00 - : |
| From:                             | Month: 01 - Week: 1st - Day: Sunday -     |
| To:                               | Month: 01 - Week: 1st - Day: Sunday -     |
| Daylight Saving Offset:           | +60 👻 Minutes                             |
| Set Date and Time:                | 🛇 Auto 🖲 Manual                           |
| NTP Server:                       | Ose Default                               |
|                                   | O User defined NTP Server                 |
|                                   | 1. (Hint: 1.2.3.4 or abc.con              |
|                                   | 2.                                        |
| Enter Date and Time:              | Year: 2011 ▼ Month: 01 ▼ Day: 01 ▼        |
|                                   | Time: 12 - : 00 - : AM -                  |

3단계. **저장**을 클릭하여 변경 사항을 저장하거나 **취소**를 클릭하여 취소합니다.